### **ADAM-5510 Series**

PC Based Programmable Controller

### **Startup Manual**

Part No. 2003551010 1st Edition Printed in Taiwan

August 2004

## **Table of Contents**

| 1 | System Requirements                                  | 1   |
|---|------------------------------------------------------|-----|
|   | 1.1 Host Computer Requirements                       | . 1 |
|   | 1.2 ADAM-5510 Series Requirements                    | . 1 |
|   | 1.3 I/O Module Requirements                          | . 2 |
| 2 | Hardware Installation                                | 3   |
|   | 2.1 Power Wiring                                     | . 3 |
|   | 2.2 Programming Port Wiring                          | . 4 |
|   | 2.3 Jumper Settings                                  | . 5 |
| 3 | I/O Module Configuration                             | 6   |
|   | 3.1 Install ADAM-5510 Series Utility                 | . 6 |
|   | 3.2 Config. I/O Modules by ADAM-5510 Series Utility. | . 7 |
| 4 | Application Execution at Bootup 1                    | 3   |

# 1 System Requirements

#### **1.1 Host Computer Requirements**

- IBM PC compatible computer with 486 CPU (Pentium is recommended).
- Microsoft Windows 95/98/NT4.0 SP4/2000 or higher versions.
- Borland C++ 3.0 for DOS
- At least 32 MB RAM.
- 20 MB of hard disk space available
- VGA color monitor.
- CD-ROM.
- Mouse or other pointing devices.
- At least one standard RS-232 port (e.g. COM1, COM2).

### 1.2 ADAM-5510 Series Requirements

- One ADAM-5510 Series main unit, i.e., ADAM-5510M, ADAM-5510E, ADAM-5510/TCP or ADAM-5510E/TCP.
- One ADAM-5510 Series Startup Manual
- One core clamp for power supply connection.
- One ADAM Products Utilities CD.
- Power supply for ADAM-5510 Series (+10 to +30 VDC unregulated)
- One RS-232 straight through DB-9 cable
- One null modem adaptor or cable with DB-9 connectors

#### **1.3 I/O Module Requirements**

At least one I/O module is needed to use the system. A variety of I/O modules are available to meet different application requirements. Table 1.1 gives a current listing of these modules for your reference.

| Table 1.1: I/O Module Support List |                  |                               |              |  |  |  |
|------------------------------------|------------------|-------------------------------|--------------|--|--|--|
| Module                             | Name             | Specification                 | Reference    |  |  |  |
|                                    | ADAM-5013        | 3-ch. RTD input               | Isolated     |  |  |  |
|                                    | ADAM-5017        | 8-ch. Al                      | Isolated     |  |  |  |
| Analog I/O                         | ADAM-5017H       | 8-ch. High speed Al           | Isolated     |  |  |  |
|                                    | ADAM-5018        | 7-ch. Thermocouple input      | Isolated     |  |  |  |
|                                    | ADAM-5024        | 4-ch. AO                      | Isolated     |  |  |  |
|                                    | ADAM-5050        | 7-ch. D I/O                   | Non-isolated |  |  |  |
|                                    | ADAM-5051        | 16-ch. DI                     | Non-isolated |  |  |  |
|                                    | ADAM-5051D       | 16-ch. DI w/LED               | Non-isolated |  |  |  |
|                                    | ADAM-5051S       | 16-ch. Isolated DI w/LED      | Isolated     |  |  |  |
| Digital I/O                        | ADAM-5052        | 8-ch. DI                      | Isolated     |  |  |  |
|                                    | ADAM-5055S       | 16-ch. Isolated DI/O w/LED    | Isolated     |  |  |  |
|                                    | ADAM-5056        | 16-ch. DO                     | Non-isolated |  |  |  |
|                                    | ADAM-5056D       | 16-ch. DO w/LED               | Non-isolated |  |  |  |
|                                    | ADAM-5056S       | 16-ch. Isolated DO w/LED      | Isolated     |  |  |  |
|                                    | ADAM-5056SO      | 16-ch. Iso. DO w/LED (source) | Isolated     |  |  |  |
|                                    | ADAM-5060        | 6-ch. Relay output            | Isolated     |  |  |  |
| Relay Output                       | ADAM-5068        | 8-ch. Relay output            | Isolated     |  |  |  |
|                                    | ADAM-5069        | 8-ch. Power Relay output      | Isolated     |  |  |  |
| Counter/Frequence                  | <u>ADAM-5080</u> | 4-ch. Counter/Frequency       | Isolated     |  |  |  |
| Serial I/O                         | ADAM-5090        | 4-port RS232                  | Non-isolated |  |  |  |

# 2 Hardware Installation

### 2.1 Power Wiring

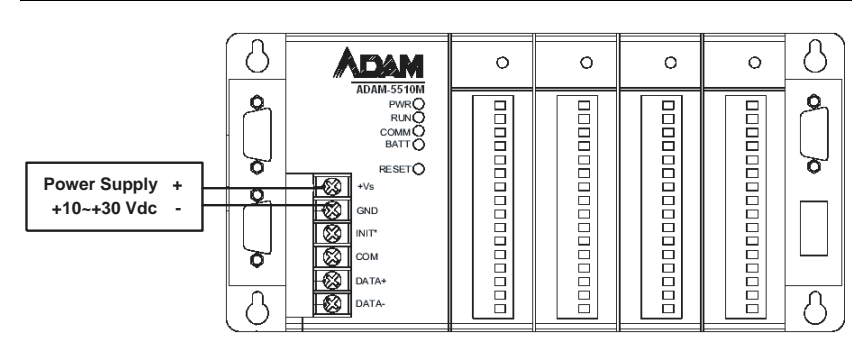

#### 2.2 Programming Port Wiring

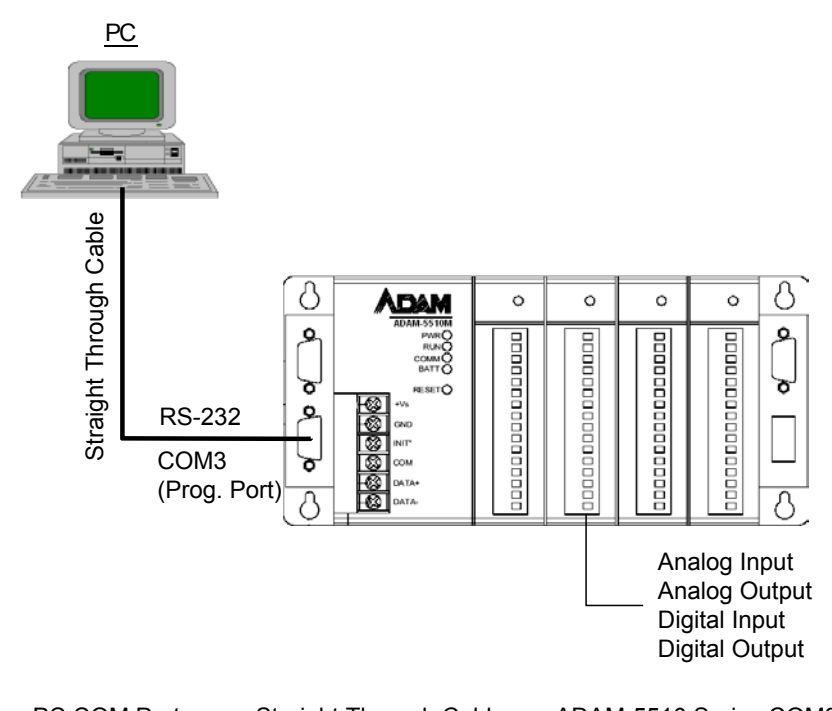

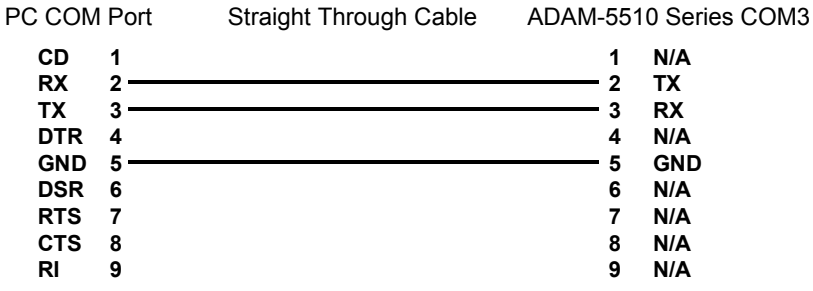

4

#### 2.3 Jumper Settings

| DIP Switch of | of ID Address: |
|---------------|----------------|
|---------------|----------------|

| DIP | SW1 | SW2 | SW3 | SW4 | SW5 |
|-----|-----|-----|-----|-----|-----|
| ON  | 1   | 2   | 4   | 8   | 16  |
| OFF | 0   | 0   | 0   | 0   | 0   |

ID Address = Value of (SW1+SW2+SW3+SW4+SW5)

COM Port Selection for Configuration Tool:

| DIP | SW6         |
|-----|-------------|
| ON  | COM1/RS-232 |
| OFF | COM2/RS-485 |

SW7 and SW8 are reserved for future use.

## 3 I/O Module Configuration

#### 3.1 Install ADAM-5510 Series Utility

- 1. Insert the ADAM Products CD and setup the ADAM-5510 Series Utility.
- After the ADAM-5510 Series Utility has been installed, you will find two directories under "C:\Program Files\Advantech\" directory. They are named "ADAM-5510M-5510E Utility" and "ADAM-5510TCP-5510ETCP".

If you are using ADAM-5510M or ADAM-5510E, you have to use the files under the "ADAM-5510M-5510E Utility" directory.

If you are using ADAM-5510/TCP or ADAM-5510E/TCP, you have to use the files under the "ADAM-5510TCP-5510ETCP Utility" directory.

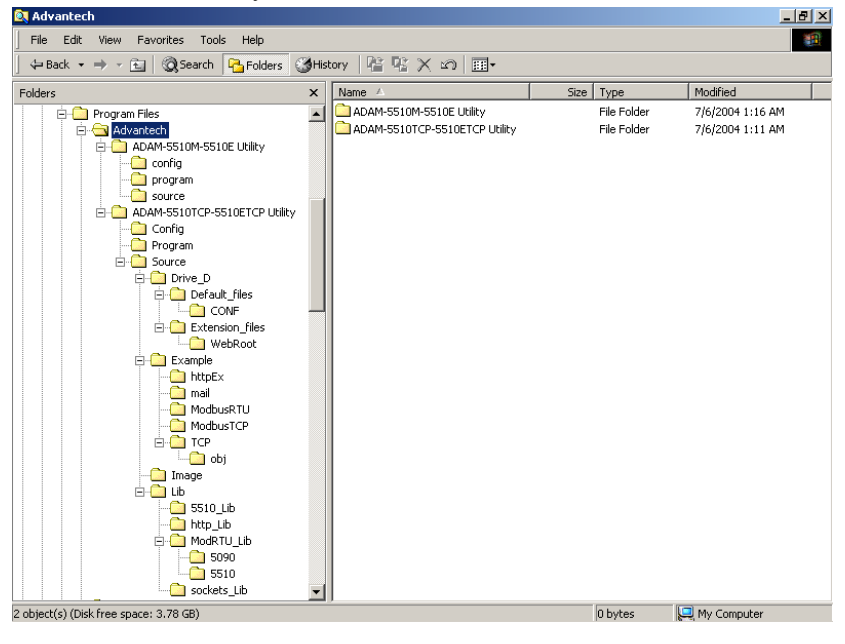

The directory structure is shown below:.

#### 3.2 Configure I/O Modules by ADAM-5510 Series Utility

The following steps will use ADAM-5510/TCP as an example to demonstrate how to configure the ADAM-5017 Analog Input Module.

1. Please click the "Program" directory under "ADAM-5510TCP-5510ETCP Utility" and run "ADAM5510.EXE", which is the ADAM-5510 Series Utility. You will see the following figure.

| m ADAM-5510M Utility (Ver 1.21) |         | 6                       | × |
|---------------------------------|---------|-------------------------|---|
| File Help                       |         |                         |   |
| Local System:                   |         | ADAM-5510 Series:       |   |
| <mark>6 🗈 🗠 🖭 🏢 🥦</mark>        |         | 🖻 🗠 🖭 🔠 🌃 📓 COM1 🖃      |   |
| My Computer                     | •       |                         |   |
| Name Size Type Modified         |         | Name Size Type Modified |   |
| Local Disk (C:)     Local Disk  |         |                         |   |
| Document (D:) Local Disk        |         |                         |   |
| Compact Disc (E:) Compact       |         |                         |   |
| gublic on 'acl-oa' Network D    |         |                         |   |
| ZTools on 'acl-oa' ( Network D  | <b></b> |                         |   |
| group on 'acl-oa' Network D     |         |                         |   |
| Control Panel System Fol        |         |                         |   |
|                                 |         |                         |   |
|                                 |         |                         |   |
|                                 |         |                         |   |
|                                 |         |                         |   |
|                                 |         |                         |   |
|                                 |         |                         |   |
| •                               |         | •                       | Þ |
| 7 object(s) 0 byte(s)           |         |                         |   |

2. Click the refresh button to check if the drive D: of ADAM-5510TCP is detected correctly.

| 📶 ADAM-5510M Utility (¥er 1.21) |             |           |   |             |         |                                                 |           | _ 8 ×        |
|---------------------------------|-------------|-----------|---|-------------|---------|-------------------------------------------------|-----------|--------------|
| File Help                       |             |           |   |             |         |                                                 |           |              |
| Local System:                   |             |           |   | $\sim$      | ADA     | 4-5510 Series:                                  |           |              |
| 🔁 🖻 🗠 🏝 📰 🏢                     | 1/2         |           |   | E 🖓 🐁 🖫     | # m     | <u> 10 10 10 10 10 10 10 10 10 10 10 10 10 </u> | COM1      | •            |
| C:\Program Files\Advantech      |             | •         |   |             |         | •                                               |           |              |
| Name                            | Size Type   | Modified  |   | Name        | Size    | Туре                                            | Modified  |              |
| ADAM-5510M-5510E Utility        | File Folder | 2004/07/0 |   | CONF        |         | File Folder                                     | 2004/04/1 | 5 3:05:00 AM |
| ADAM-5510TCP-5510ETCP Utility   | File Folder | 2004/07/0 |   | AUTORUN.BAT | 1KB     | MS-DOS B                                        | 2004/04/1 | 5 3:05:00 AM |
|                                 |             |           |   | AX8796.COM  | 13KB    | MS-DOS A                                        | 2004/04/1 | 5 3:05:00 AM |
|                                 |             |           |   | CFGIO.EXE   | 35K.B   | Application                                     | 2004/04/1 | 5 3:05:00 AM |
|                                 |             |           | - | SOCKETP.EXE | 48KB    | Application                                     | 2004/04/1 | 5 3:05:00 AM |
|                                 |             |           |   |             |         |                                                 |           |              |
|                                 |             |           |   |             |         |                                                 |           |              |
|                                 |             |           |   |             |         |                                                 |           |              |
|                                 |             |           |   |             |         |                                                 |           |              |
|                                 |             |           |   |             |         |                                                 |           |              |
|                                 |             |           |   |             |         |                                                 |           |              |
|                                 |             |           |   |             |         |                                                 |           |              |
|                                 |             |           |   |             |         |                                                 |           |              |
|                                 |             |           |   |             |         |                                                 |           | _            |
|                                 |             | <u> </u>  |   |             |         |                                                 |           |              |
| 2 object(s) 0 byte(s)           |             |           |   | 5 object(s) | 95.4 KE | (816,128 bytes                                  | s free)   |              |

7

3. Click the refresh button to check if the D drive of ADAM-5510TCP is detected correctly.

| ADAM-5510M Utility (Ver 1.21)     |                         |                  |                        |                | _ <del>_</del> 7 ×      |
|-----------------------------------|-------------------------|------------------|------------------------|----------------|-------------------------|
| Local Svs                         | stem:                   |                  | AD/                    | M-5510 Series: |                         |
| 🔁 🗈 🗠 🗁 📰 🔳                       | 19                      | E                | .~ = = =               | i 🔞 🖬 🛛        | COM1 -                  |
| C:\Program Files\Advantech        |                         |                  |                        |                |                         |
| Name                              | Size Type Modified      | N                | lame Size              | Туре           | Modified                |
| ADAM-5510M-5510E Utility          | File Folder 2004/07/C   |                  | CONF                   | File Folder    | 2004/04/15 3:05:00 AM   |
| ADAM-5510TCP-5510ETCP Utility     | File Folder 2004/07/C   |                  | AUTORUN.BAT 1KE        | MS-DOS B       | 2004/04/15 3:05:00 AM   |
|                                   |                         |                  | JAX8796.COM 13KE       | MS DOS A       | 2004/04/15 3:05:00 AM   |
|                                   |                         |                  | SOCKETPEVE ASK         | Application    | 2004/04/15 3:05:00 AM   |
|                                   |                         |                  | 19900KE11.EXE 40KE     | Application    | 2004/04/10 3:03:00 /4/4 |
|                                   | ADAM-5510M Analo        | g IO Config      | uration                |                |                         |
|                                   | Node ID: 20 H           | EΧ               |                        |                |                         |
|                                   |                         | SIMS             |                        |                |                         |
|                                   | 31000   31001   31002 . |                  |                        |                |                         |
|                                   | Description: ADAM-5(    | )178-channe      | el analog input module |                |                         |
|                                   |                         |                  |                        |                |                         |
|                                   | Input Hange: All        | 10 V             | <u> </u>               |                |                         |
| De f                              | 4                       | ~20 mA<br>10 V   |                        |                |                         |
|                                   |                         | 5 V              |                        |                | <u> </u>                |
| 2 object(s) U byte(s)             | */·                     | - 1 V<br>-500 mV |                        |                |                         |
| @SLOT2 -1 -1 -1<br>@SLOT2 04 09 1 | +/-                     | 150 mV           |                        |                | <u> </u>                |
|                                   | <u></u>                 | 20 mA            |                        |                |                         |
| 1 08 -1 -1<br>2 09 -1 -1          |                         | OK               | Cancel                 |                |                         |
| 3 08 -1 -1                        |                         |                  |                        |                |                         |
| 4 08 -1 -1                        |                         |                  |                        |                |                         |
| 6 08 -1 -1                        |                         |                  |                        |                |                         |
| 7 08 -1 -1                        |                         |                  |                        |                |                         |
| @ADAM5510MIOCFG-END -1            | -1 -1                   |                  |                        |                |                         |
|                                   |                         |                  |                        |                | <b>•</b>                |

4. Download the I/O Module Configuration Tool "SIMU5KE.EXE" under the "Config" directory onto drive D: of ADAM-5510/TCP.

| ADAM-5510M Utility (Ver 1.21)                                    |              |                      |        |               |                       |
|------------------------------------------------------------------|--------------|----------------------|--------|---------------|-----------------------|
| File Help                                                        |              |                      |        |               |                       |
| Local System:                                                    |              |                      | ADAM   | -5510 Series: |                       |
|                                                                  |              | 🛍 🖓 🔒 🚰              |        | M 🔤 🛛         | COM1 -                |
| C:\Program Files\Advantech\ADAM-5510TCP-5510ETCP Utilty\Config 💽 |              | N .                  |        | •             |                       |
| Name Size Type Modified                                          |              | Name                 | Size   | Туре          | Modified              |
| SIMU5KE.EXE 79KB Application 2004/05/0                           |              | CONF                 |        | File Folder   | 2004/04/15 3:05:00 AM |
|                                                                  |              | AUTORUN.BAT          | 1KB    | MS-DOS B      | 2004/04/15 3:05:00 AM |
|                                                                  |              | AX8796.COM           | 13KB   | MS-DOS A      | 2004/04/15 3:05:00 AM |
|                                                                  |              | CFGIO.EXE            | 35KB   | Application   | 2004/04/15 3:05:00 AM |
|                                                                  |              | SOCKETP.EXE          | 48KB   | Application   | 2004/04/15 3:05:00 AM |
|                                                                  |              |                      |        |               |                       |
| File transfer                                                    |              |                      |        |               |                       |
|                                                                  |              |                      |        |               |                       |
| Transferring: C:\Program Fil                                     | les\Advante  | ech\ADAM-5510TCP-551 | 10ETCP |               |                       |
|                                                                  |              |                      |        |               |                       |
| File count: 1/1                                                  |              |                      |        |               |                       |
| Branco                                                           |              |                      |        |               |                       |
| Flogless.                                                        |              |                      |        |               |                       |
|                                                                  | r            |                      |        |               | •                     |
| 1 object(s) 78.2 KB                                              | Cancel       |                      |        | 6,128 bytes   | ; free)               |
| dir                                                              |              |                      |        |               | <u>ـ</u>              |
| Volume in drive D has no label                                   |              |                      |        |               |                       |
| Directory of D:N                                                 |              |                      |        |               |                       |
| CONF (DIR) 04-15-2004 3                                          | :54p         |                      |        |               |                       |
| AX8796 COM 13.312 04-15-2004 3                                   | :55p<br>:54p |                      |        |               |                       |
| CFGIO EXE 35,328 04-15-2004 3                                    | :55p         |                      |        |               |                       |
| SOCKETP EXE 48,896 04-15-2004 3:<br>5 file(s) 97 664 bytes       | :55p         |                      |        |               |                       |
| 816,128 bytes fre                                                | е            |                      |        |               |                       |
| C:\transfer /R D:\SIMU5KE.EXE                                    |              |                      |        |               |                       |
| ((IIIIIISICIIIIII FIIC))                                         |              |                      |        |               |                       |

ADAM-5510 Series Startup Manual

#### 5. Set DIP SW6 as ON.

COM Port Selection for Configuration Tool:

| DIP | SW6         |
|-----|-------------|
| ON  | COM1/RS-232 |

6. Set DIP SW1 to SW5 as OFF.

ID Address = 0

| DIP | SW1 | SW2 | SW3 | SW4 | SW5 |
|-----|-----|-----|-----|-----|-----|
| OFF | 0   | 0   | 0   | 0   | 0   |

 Run "SIMU5KE.EXE" and check the Communication Tool does use COM1/RS-232 port.

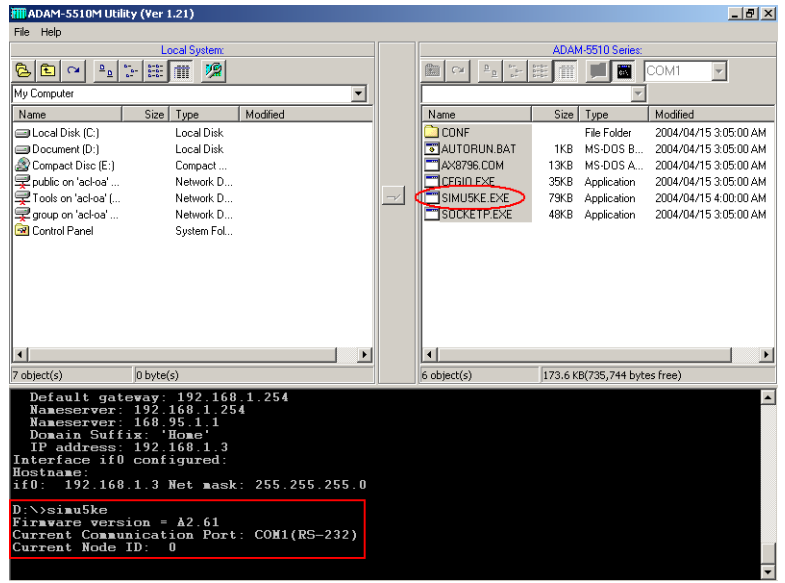

9

8. Connect the Host PC to COM1/RS-232 on ADAM-5510/TCP by a null modem cable.

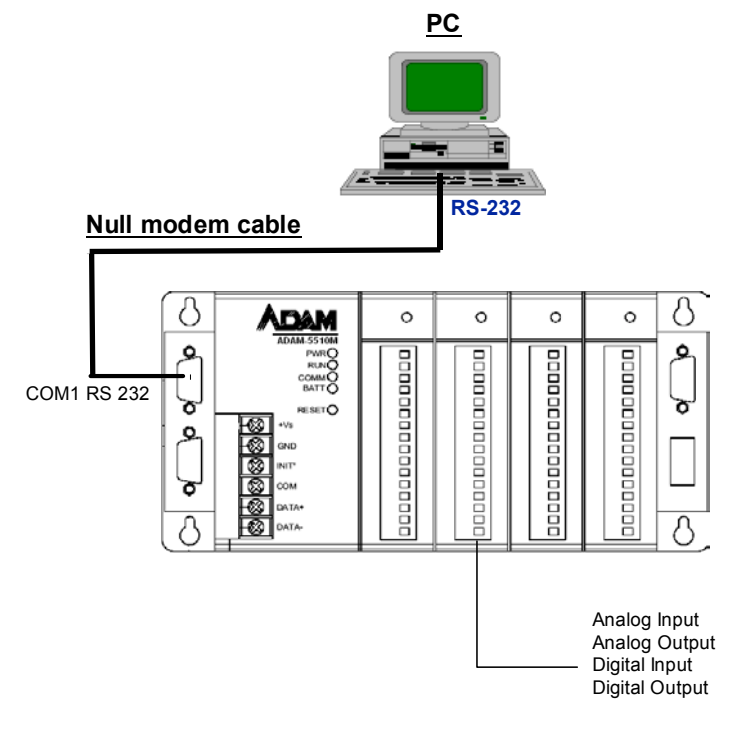

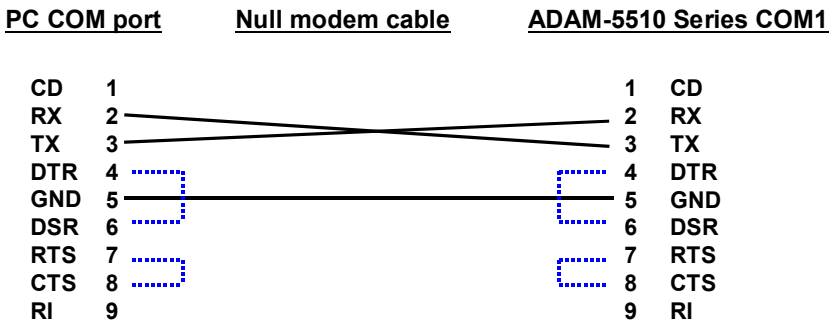

#### ADAM-5510 Series Startup Manual 10

9. Insert the ADAM Products CD and setup the ADAM-4000-5000 Utility.

| 🚉 program                              |                             |                  |                 | _ 8 ×        |
|----------------------------------------|-----------------------------|------------------|-----------------|--------------|
| File Edit View Favorites Tools Help    |                             |                  |                 | <b>*1</b>    |
| 🖕 Back 🔹 🤿 👻 🔯 Search 🛛 隆 Folders      | 🎯 History 🛛 🐮 🧏 🗙 🖄 🗐 🎫 -   |                  |                 |              |
| Folders ×                              |                             | Name 🛆           | Size T          | уре          |
| 🕂 🗋 Advantech                          |                             | Adam40005000.exe | 2,349 KB 🛛 A    | pplication   |
| E- ADAM-4000-5000 Utility              |                             | DN6000E.IMG      | 4 KB I          | MG File      |
| telp                                   | program                     | DN6000H.IMG      | 4 KB I          | MG File      |
|                                        | Colored on New York for the | B DOWNLOAD.IMG   | 21 KB 1         | MG FIIE      |
| E-C ADAM-5510TCP-5510ETCP L            | description.                |                  | 19KD V<br>7KD V | ideo Cip     |
| Config                                 |                             | B history byt    | 2 KB T          | ext Document |
| Program                                | See also:                   |                  | 210             | one bocamone |
| 🖻 🙆 Source                             | My Network Places           |                  |                 |              |
| ⊡ Drive_D                              | My Computer                 |                  |                 |              |
|                                        |                             |                  |                 |              |
|                                        |                             |                  |                 |              |
| - WebRoot                              |                             |                  |                 |              |
| Example                                |                             |                  |                 |              |
| 🗀 httpEx                               |                             |                  |                 |              |
| 🗀 mail                                 |                             |                  |                 |              |
| ModbusRTU                              |                             |                  |                 |              |
| ModbustCP                              |                             |                  |                 |              |
|                                        |                             |                  |                 |              |
| - Image                                |                             |                  |                 |              |
| ib                                     |                             |                  |                 |              |
| 🗀 5510_Lib                             |                             |                  |                 |              |
| 🗀 http_Lib                             |                             |                  |                 |              |
| 🖻 🛄 ModRTU_Lib                         |                             |                  |                 |              |
|                                        |                             |                  |                 |              |
| sockets Lib                            |                             |                  |                 |              |
|                                        |                             | •                | -               |              |
| 7 object(s) (Disk free space: 3.74 GB) | 1                           | 2.34 MB          | My Compute      | er           |

10. Close the ADAM-5510 Series Utility and run ADAM-4000-5000 Utility "ADAM40005000.EXE".

| 🚭 ADAM-4000-5000 Ut | ility (Ver 3.10.06)                                                                                                    | - O × |
|---------------------|----------------------------------------------------------------------------------------------------|-------|
| File Tools Help     |                                                                                                    |       |
| - <b>B</b>          |                                                                                                    |       |
|                     | Host COM Setting<br>Setial Post COM1<br>Baudrate 9600 bps ▼<br>DataBits 8<br>Stop Bits 1<br>Perity None<br>Time Out 80<br>Search Installed Modules X<br>Enter start address between 0 and 255 dicimal CAncel<br>0 |       |
| COM Port status     |                                                                                                    | 1     |

11 ADAM-5510 Series Startup Manual

11. Search the ADAM-5510/TCP Module and configure the input range of the ADAM-5017 Analog Input Module.

| 🔁 ADAM-4000-5000 Utility (Ver 3.10                                                                                                    | .06)                                                                                                    |  |
|----------------------------------------------------------------------------------------------------|----------------------------------------------------------------------------------------------------|--|
| File Tools Help                                                                                                    |                                                                                                    |  |
| ·                                                                                                    |                                                                                                    |  |
| □         -         -         -         -         -         -         -         -         -         -         -         -         -         -         -         -         -         -         -         -         -         -         -         -         -         -         -         -         -         -         -         -         -         -         -         -         -         -         -         -         -         -         -         -         -         -         -         -         -         -         -         -         -         -         -         -         -         -         -         -         -         -         -         -         -         -         -         -         -         -         -         -         -         -         -         -         -         -         -         -         -         -         -         -         -         -         -         -         -         -         -         -         -         -         -         -         -         -         -         -         -         -         -         -         -         - | ADAM.5017 Setting & Calibration Input Banges: +/-10/  Data Eromat: Engineering Units  Integration Ime: 60 ms (50 Hz)  Data Area Data Area                                                                                                    |  |
| - E (CH 1)                                                                                                    | CH0 0.0004     V     HI-Alram ⊙ Off     L0-Alram ⊙ Off                                                                                                    |  |
| - Sector (CH 2)                                                                                                    | CH1 +0.0004 V HI-Alram O Off LO-Alram O Off                                                                                                    |  |
| - CH 4)                                                                                                    | CH2 Information                                                                                                    |  |
| - E (CH 6)                                                                                                    | CH3 -0 Update Setting succeeded! ○ Off LO-Alram ○ Off                                                                                                    |  |
| (CH 7)<br>COM3                                                                                                    | CH4 ∓(     O Off L0-Alram ⊙ Off                                                                                                    |  |
|                                                                                                    | CH5 - CH5 - |  |
|                                                                                                    | I CH6 +0.0001 V HI-Alram ⊙ Off LO-Alram ⊙ Off                                                                                                    |  |
|                                                                                                    | CH7 -0.0006 V HI-Alram O Off LO-Alram O Off                                                                                                    |  |
|                                                                                                    | <u>B</u> efresh <u>Update</u>                                                                                                    |  |
|                                                                                                    |                                                                                                    |  |
| Delline At data                                                                                                    |                                                                                                    |  |
| Poling At udia                                                                                                    |                                                                                                    |  |

12. Close the ADAM-4000-5000 Utility and reset the ADAM-5510/ TCP.

# 4 Application Execution at Bootup

The following steps will demonstrate how to automatically execute an application after bootup. All that needs to be done is to update "AUTO-RUN.BAT" and run "DHCPSTAT.EXE" automatically after boot up.

1. Download the "DHCPSTAT.EXE" onto ADAM-5510/TCP.

| ADAM-5510M Utility (Ver 1.21)                                                                                                    |  |             |         |               |           | _ 8 ×         |  |
|----------------------------------------------------------------------------------------------------|--|-------------|---------|---------------|-----------|---------------|--|
| File Help                                                                                                    |  |             |         |               |           |               |  |
| Local System:                                                                                                    |  |             |         |               |           |               |  |
|                                                                                                    |  | 🛍 🖓 🔤 🚼     | ŧ (m)   | <b>M</b>      | COM1      | •             |  |
| C:\Program Files\Advantech\ADAM-5510TCP-5510ETCP Utility\Source\                                                                                                    |  |             |         | -             |           |               |  |
| Name Size Type Modified                                                                                                    |  | Name        | Size    | Туре          | Modified  |               |  |
| WebRoot File Folder 2004/07/06 1:11:42 AM                                                                                                    |  | CONF        |         | File Folder   | 2004/04/1 | 15 3:05:00 AM |  |
| dhcpstat.exe 19KB Application 2004/04/12 4:10:00 PM                                                                                                    |  | AUTORUN.BAT | 1KB     | MS-DOS B      | 2004/04/1 | 15 3:05:00 AM |  |
| Thtpget.exe 39KB Application 2004/04/12 4:10:00 PM                                                                                                    |  | AX8796.COM  | 13KB    | MS-DOS A      | 2004/04/1 | 15 3:05:00 AM |  |
| ifstat.exe 25KB Application 2004/04/12 4:10:00 PM                                                                                                    |  | CFGIO.EXE   | 35K.B   | Application   | 2004/04/1 | 5 3:05:00 AM  |  |
| ipstat.exe 22KB Application 2004/04/12 4:10:00 PM                                                                                                    |  |             | 19KB    | Application   | 2004/04/1 | 5 4:00:00 AM  |  |
| MAKEMAIL.EXE 28KB Application 2004/04/12 4:10:00 PM                                                                                                    |  | SIMU5KE.EXE | 79KB    | Application   | 2004/04/1 | 15 4:00:00 AM |  |
| SENDMAIL.EXE 24KB Application 2004/04/12 4:10:00 PM                                                                                                    |  | SOCKETP.EXE | 48KB    | Application   | 2004/04/1 | 15 3:05:00 AM |  |
| xping.exe 20KB Application 2004/04/12 4:10:00 PM                                                                                                    |  |             |         |               |           |               |  |
|                                                                                                    |  | 4           |         |               |           |               |  |
| 8 object(s) 175.0 KB                                                                                                    |  | 7 object(s) | 192.5 K | B(716,288 byt | es free)  |               |  |
| d:<br>cd<br>b:<br>dir<br>volume in drive D has no label<br>Volume Serial Number is 0F6A-170A<br>Directory of D:<br>SIMUSKE EXE 80,128 04-15-2004 4:07p<br>CONF (DIR) 04-15-2004 3:55p<br>AUTORUN BAT 128 04-15-2004 3:55p<br>CFGIO EXE 35,328 04-15-2004 3:55p<br>CFGIO EXE 35,328 04-15-2004 4:02p<br>SOCKETP EXE 48,895 04-15-2004 4:02p<br>SOCKETP EXE 48,895 04-15-2004 4:02p<br>7 file(s) 197,120 bytes<br>716,288 bytes free |  |             |         |               |           |               |  |

2. Edit "AUTORUN.BAT" under "Source\Drive\_D\Default\_Files" directory.

| 🜌 autorun.bat - Notepad                                                                                       | _ 🗆 🗙  |
|----------------------------------------------------------------------------------------------------|--------|
| File Edit Format Help                                                                                         |        |
| AX8796 0x60<br>PATH C:\<br>SET FTPDIR=D:\webRoot<br>SET HTTP_DIR=D:\webRoot<br>SET SOCKETS=D:\CONF<br>socketp | 4      |
| D:\DHCPSTAT.EXE                                                                                               | ▼<br>► |

3. Update "AUTORUN.BAT" to ADAM-5510/TCP in the utility.

| ADAM-5510M Utility (Ver 1.21)                                                                                                    |                                                                                 | - 8 ×                                         |   |
|----------------------------------------------------------------------------------------------------|---------------------------------------------------------------------------------|-----------------------------------------------|---|
| File Help                                                                                                    |                                                                                 |                                               |   |
| Local System:                                                                                                    | ADAM-5510 Series:                                                               |                                               |   |
|                                                                                                    | 🕒 여 🏊 눈표 🏢 🚮 🖬 COM1 🔽                                                           |                                               |   |
| C:\Program Files\Advantech\ADAM-5510TCP-5510ETCP Utilty\Source\                                                                                                    | <u> </u>                                                                        |                                               |   |
| Name Size Type Modified                                                                                                    | Name Size Type Modified                                                         |                                               |   |
| CONF File Folder 2004/07/06 1:11:42 AM<br>autorun.bac 1KB MS-DOS B 2004/07/06 11:56:24 PM                                                                                                    | 4 CONF File Folder 2004/04/15 3:0<br>M CAUTORUN.BAD 1KB MS-DOS B 2004/04/15 4:0 | ):00 AM<br>):00 AM                            |   |
| AX8796.COM 13KB MS-DOS A 2004/06/11 3:50:38 AM                                                                                                    | 4 AX8796.COM 13KB MS-DOS A 2004/04/15 3:0                                       | :00 AM                                        |   |
| CFGIO.EXE 35KB Application 2004/04/22 7:20:18 PM                                                                                                    | 4 👝 🗂 CFGIO.EXE 35KB Application 2004/04/153:0                                  | 5:00 AM                                       |   |
| SOCKETP.EXE 48KB Application 2004/04/12 4:10:00 PM                                                                                                    | 4 🛃 🗂 DHCPSTAT.EXE 19KB Application 2004/04/154:0                               | ):00 AM                                       |   |
|                                                                                                    | SIMU5KE.EXE 79KB Application 2004/04/15 4:0                                     | ):00 AM                                       |   |
|                                                                                                    | SOCKETP.EXE 48KB Application 2004/04/15 3:0                                     | :00 AM                                        |   |
| I       Transferring: ChProgram F         Sobject(s)       95.1 KB         Volume in drive D has no       File count         Volume Serial Number is       Discourt of D:         Discoury of D:       80.12         OMF       AUTORUN BAT         AUTORUN BAT       1.28         DUCPSTAT EXE       19.3218         DACKETP EXE       48.926         OKETP EXE       48.896         OKETP FXE       19.7.120         DickSTAT FXE       19.7.120         SOCKETP EXE       48.896         Od-15-2004       11.5.2004         SOCKETP EXE       48.896         Od-15-2004       11.5.2004         SOCKETP EXE       19.7.120         DickSTAT FXE       19.7.120         Sockettr FX       N:>autorun. bat         < <td>&lt;(Transferring File)</td> <<          <       Citasferring File | <(Transferring File)                                                            | ram Files/Advantech/ADAM-5510TCP-5510ETCP<br> | - |

4. Reset ADAM-5510/TCP and check if the "DHCPSTAT.EXE" has been executed correctly.

| 🖬 ADAM-5510M Utility (Ver 1.21)                                                                                                    |  |                   |         |                | 8 ×               |       |
|----------------------------------------------------------------------------------------------------|--|-------------------|---------|----------------|-------------------|-------|
| File Help                                                                                                    |  |                   |         |                |                   |       |
| Local System:                                                                                                    |  | ADAM-5510 Series: |         |                |                   |       |
| <u>6 E ~ 14 5 # # %</u>                                                                                                    |  |                   |         |                | COM1              |       |
| C:\Program Files\Advantech\ADAM-5510TCP-5510ETCP Utility\Source\                                                                                                    |  | <b>Y</b>          |         |                |                   |       |
| Name Size Type Modified                                                                                                    |  | Name              | Size    | Туре           | Modified          |       |
| CONF File Folder 2004/07/06 1:11:42 AM                                                                                                    |  | CONF              |         | File Folder    | 2004/04/15 3:05:0 | MA 00 |
| autorun.bat 1KB MS-DOS B 2004/07/06 11:56:24 PM                                                                                                    |  | AUTORUN.BAT       | 1KB     | MS-DOS B       | 2004/04/15 4:00:0 | MA 00 |
| AX8796.COM 13KB MS-DOS A 2004/06/11 3:50:38 AM                                                                                                    |  | AX8796.COM        | 13KB    | MS-DOS A       | 2004/04/15 3:05:0 | IO AM |
| CFGIO.EXE 35KB Application 2004/04/22 7:20:18 PM                                                                                                    |  | CFGIO.EXE         | 35KB    | Application    | 2004/04/15 3:05:0 | MA 00 |
| SOCKETP.EXE 48KB Application 2004/04/12 4:10:00 PM                                                                                                    |  | DHCPSTAT.EXE      | 19KB    | Application    | 2004/04/15 4:00:0 | MAD   |
|                                                                                                    |  | SIMU5KE.EXE       | 79KB    | Application    | 2004/04/15 4:00:0 | MA 00 |
|                                                                                                    |  | SUCKETP.EXE       | 48KB    | Application    | 2004/04/15 3:05:0 | MAU   |
| X N                                                                                                    |  | <b>.</b>          |         |                |                   | Þ     |
| 5 object(s) 95.1 KB                                                                                                    |  | 7 object(s)       | 192.5 K | B(716,288 byte | es free)          |       |
| Hostname:<br>if0: 192 168 1 3 Net wask: 255 255 0<br>Datalight Sockets DHCPSTAT v6.22 (Revision 4.11.1525)<br>Copyright (c) 1989-2003 Datalight, Inc.<br>Portions copyright (c) GPVN0 2003 |  |                   |         |                |                   |       |
| Sockets build 1525                                                                                                    |  |                   |         |                |                   |       |
| Interface name: if0<br>IP address 192.160.1.3<br>Net bits 255.255.255.0<br>MCP state BOUND Retry 0 Timer running (330/21599905 ms) Lease 43200 s                                           |  |                   |         |                |                   |       |
| D: \>                                                                                                    |  |                   |         |                |                   |       |

5. You are finished!

ADAM-5510 Series Startup Manual 14